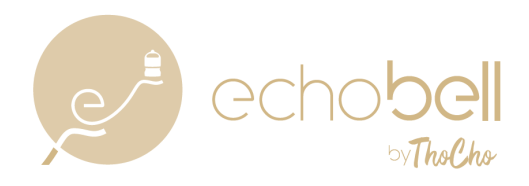

## Bewerten von echobell auf Facebook

1. Gehe auf die Facebookseite von echobell und scrolle nach unten.

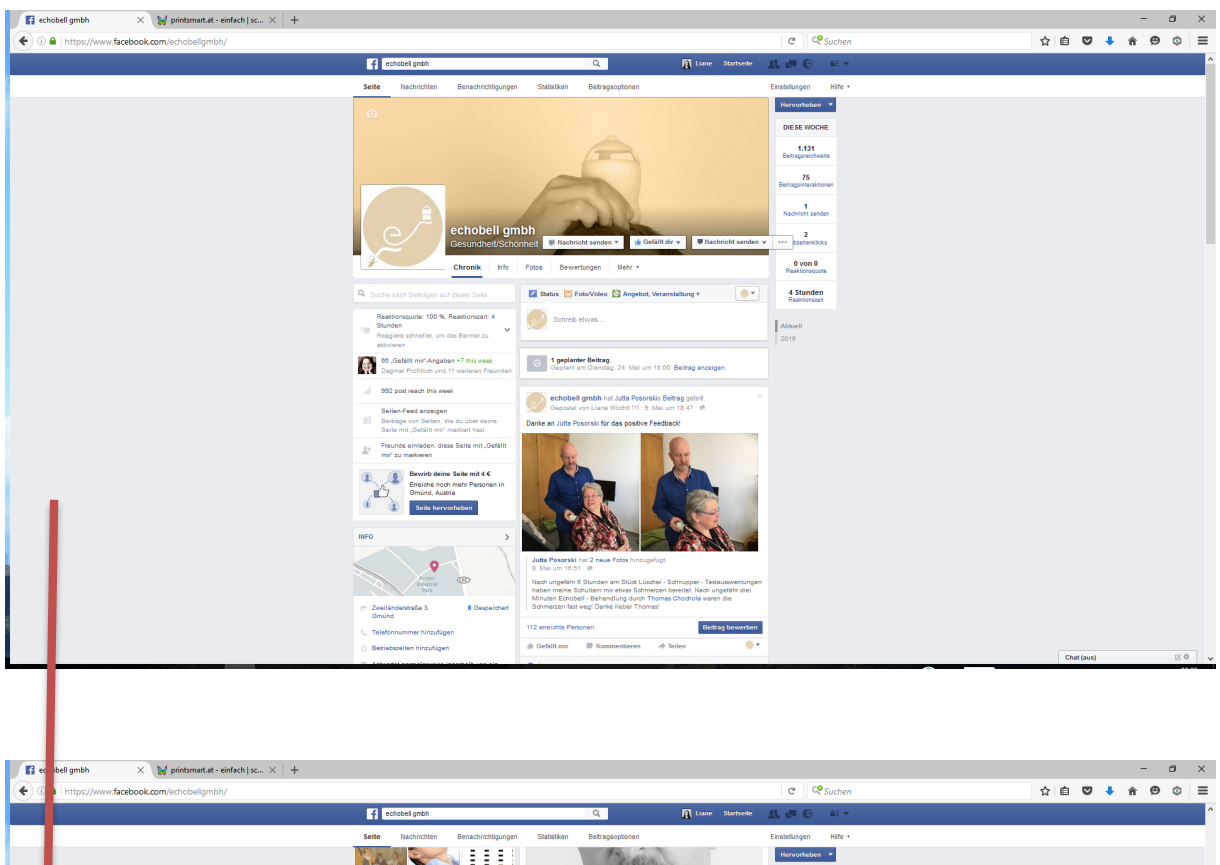

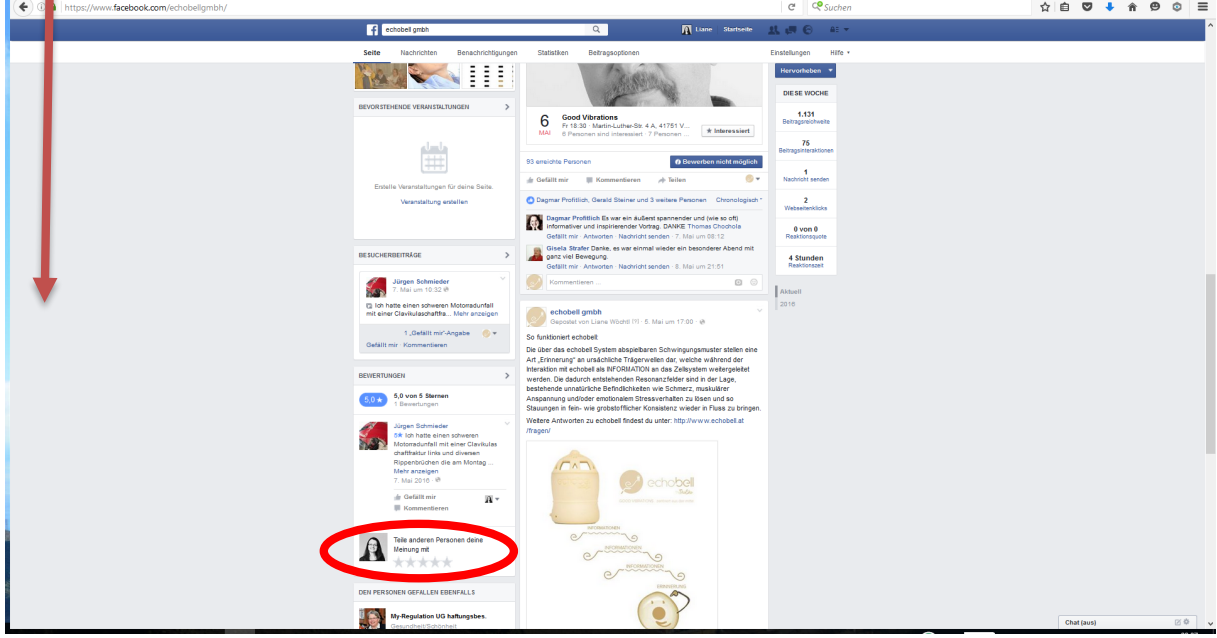

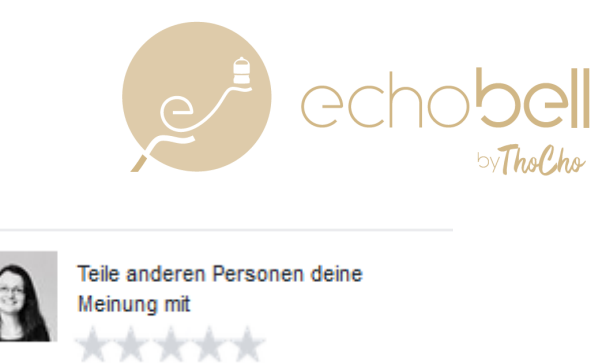

Bis du das Feld

siehst

Fahre mit der Maus ensprechend deiner Bewertung über die Sterne und wähle deine Bewertung aus.

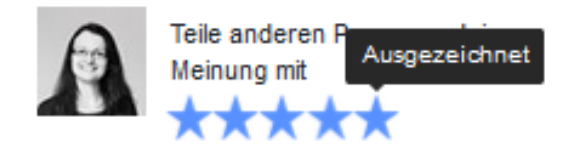

Anschließend öffnet sich folgendes Fenster in dem du deine Bewertung gerne noch begründen und ausführen kannst.

|                 | Bewertung für echobell gmbh | ×           |
|-----------------|-----------------------------|-------------|
|                 | ****                        |             |
| Teile anderen P | Ausyezeichnet               |             |
| pene anderen i  |                             |             |
|                 |                             |             |
|                 |                             |             |
|                 | Ø Öffentli                  | ch 🔻 Fertig |

Klicke nach dem Eintippen der Bewertung auf Fertig und die Bewertung ist veröffentlicht.

| - |                                                                                                    |   | 4 |
|---|----------------------------------------------------------------------------------------------------|---|---|
| L | Bewertung für echobell gmbh                                                                                                    | × | l |
|   | ****                                                                                                    |   |   |
|   | Ausgezeichnet                                                                                                    |   | I |
|   | ch bin fasziniert von den vielseitigen positiven Wirkungen die echobell bei den Nutzer<br>bewirkt und freue mich bei diesem innovativen Startup mitwirken zu dürfen.<br>Das echobell-Team lebt, wovon es spricht, und das macht das Unternehmen so<br>symphatisch! | n |   |
|   | O Öffentlich                                                                                                    | , |   |

Dein Beitrag ist nun links unten auf der Facebook Seite von echobell zu finden.

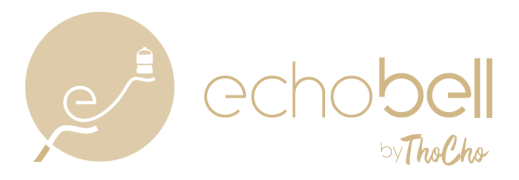

| BEWERTUNGEN |                                                                                                    | > |
|-------------|----------------------------------------------------------------------------------------------------|---|
| 5,0 ★       | 5,0 von 5 Sternen<br>durch<br>2 Bewertungen                                                                                                    |   |
|             | Liane Wöchtl<br>5 echobell ein Klangwerkzeug zur<br>Selbstanwendung das Beweglichkeit<br>ins Leben bringt.<br>Ich bin fasziniert von den vielseiti<br>Mehr anzeigen<br>vor 3 Sekunden · 🚱 🗸<br>Gefällt mir<br>Kommentieren  | Ÿ |
|             | Jürgen Schmieder<br>5★ Ich hatte einen schweren<br>Motorradunfall mit einer Clavikulas<br>chaftfraktur links und diversen<br>Rippenbrüchen die am Montag<br>Mehr anzeigen<br>7. Mai 2016 · 🕑<br>Gefällt mir<br>Kommentieren | ~ |